# Билеты, классификации, макеты

## Как это работает

В рамках ProGate можно генерировать разные виды билетов, манипулируя параметрами времени жизни билета и лимита проходов по билету.

Для этого в rkeeper'е должны быть заведены блюда «билеты», для каждого вида билетов должен быть отдельно настроенный макет сервис-печати. При сервис печати билета, в макете происходит запрос к серверу, который генерирует код из 12 символов, и записывает их в штрихкод/QR-код.

**Важно!** Редактировать макеты можно только их менеджерской(rk7man), которая в локальной сети с ProGate! При сохранении макета идёт обращение к серверу, без связи - редактор меню зависает.

Рассмотрим вариант «безлимитного» билета(нет лимита на кол-во проходов, лимит времени 720 минут).

## Создание блюда "билета"

- Переходим Редактор Меню Меню
- Создаем группу меню «Билеты»
- В группе создаем блюдо «Безлимит»
- Указываем необходимые параметры, не относящиеся к ProGate (цену и т.д.)

## Создание классификаций

- Создаем новую классификацию «Печать билетов».
- В ранее созданной классификации создаем категорию «Безлимит».
- Добавляем в эту категорию ранее созданное блюдо.

Last update: 2023/09/07 external:progate:03\_rkeerper\_configure:00\_general\_configuration https://wiki.carbis.ru/external/progate/03\_rkeerper\_configure/00\_general\_configuration?rev=1694085904

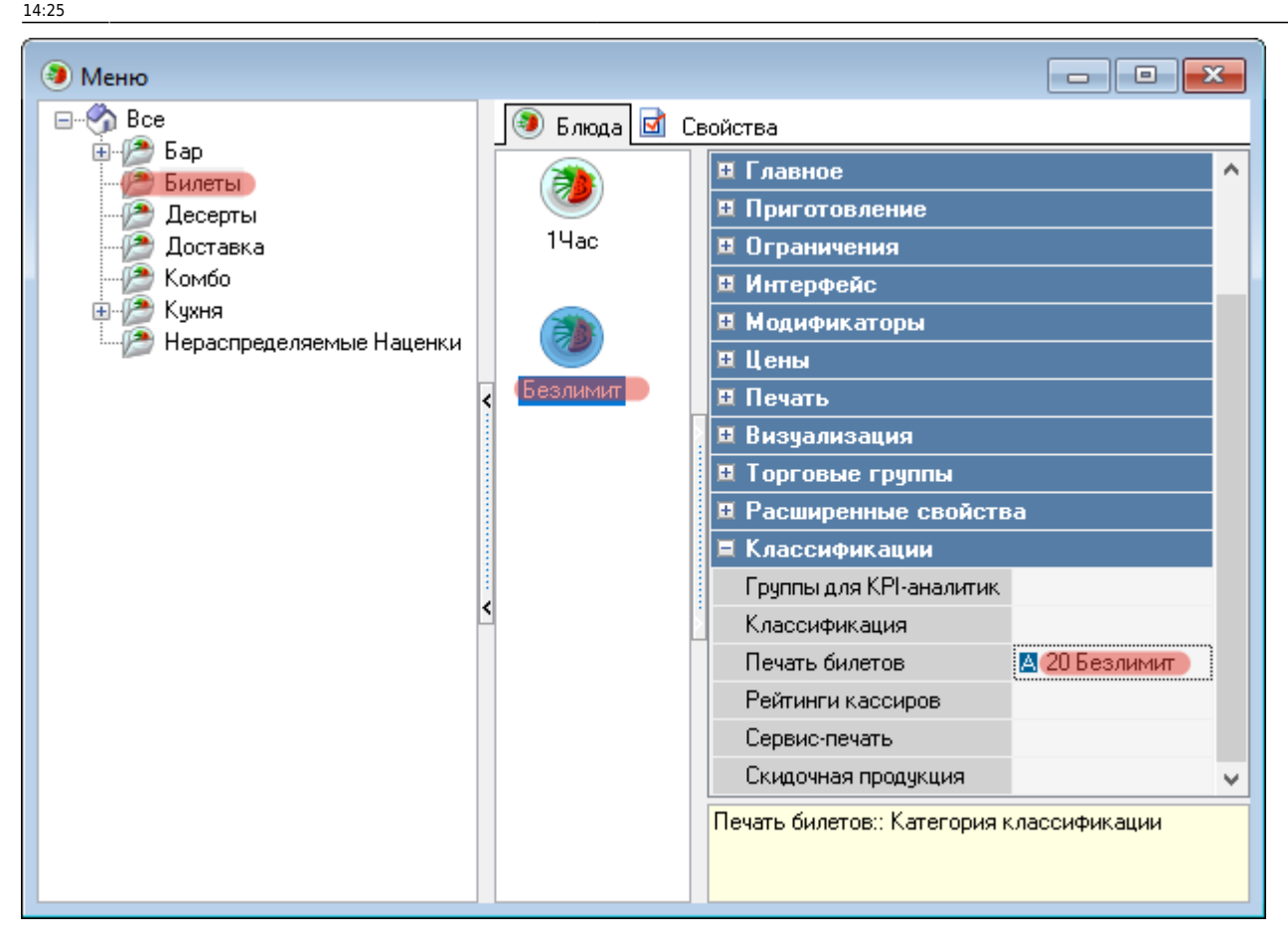

### Создание макетов

**Важно!** Вне бэнда «Блюда» нельзя ничего вставлять, это сделано для того, чтобы была возможность делать 1 заказ на несколько билетов. **Важно!** В конец бэнда «Блюда» обязательно надо добавить «мемо» с текстом

<EndRoll>

#### Макет удаления

Для возможности деактивации ранее сгенерированных билетов, нужно добавить макет удаления.

- Переходим в Редактор → Настройки → Печать → Документы и макеты.
- Выбираем раздел «Сервис-печать» и создаем новый макет, называем «Макет удаления».
- Устанавливаем статус «Активный».
- В редакторе макета добавляем готовый бэнд «Блюда»

 $\times$ 

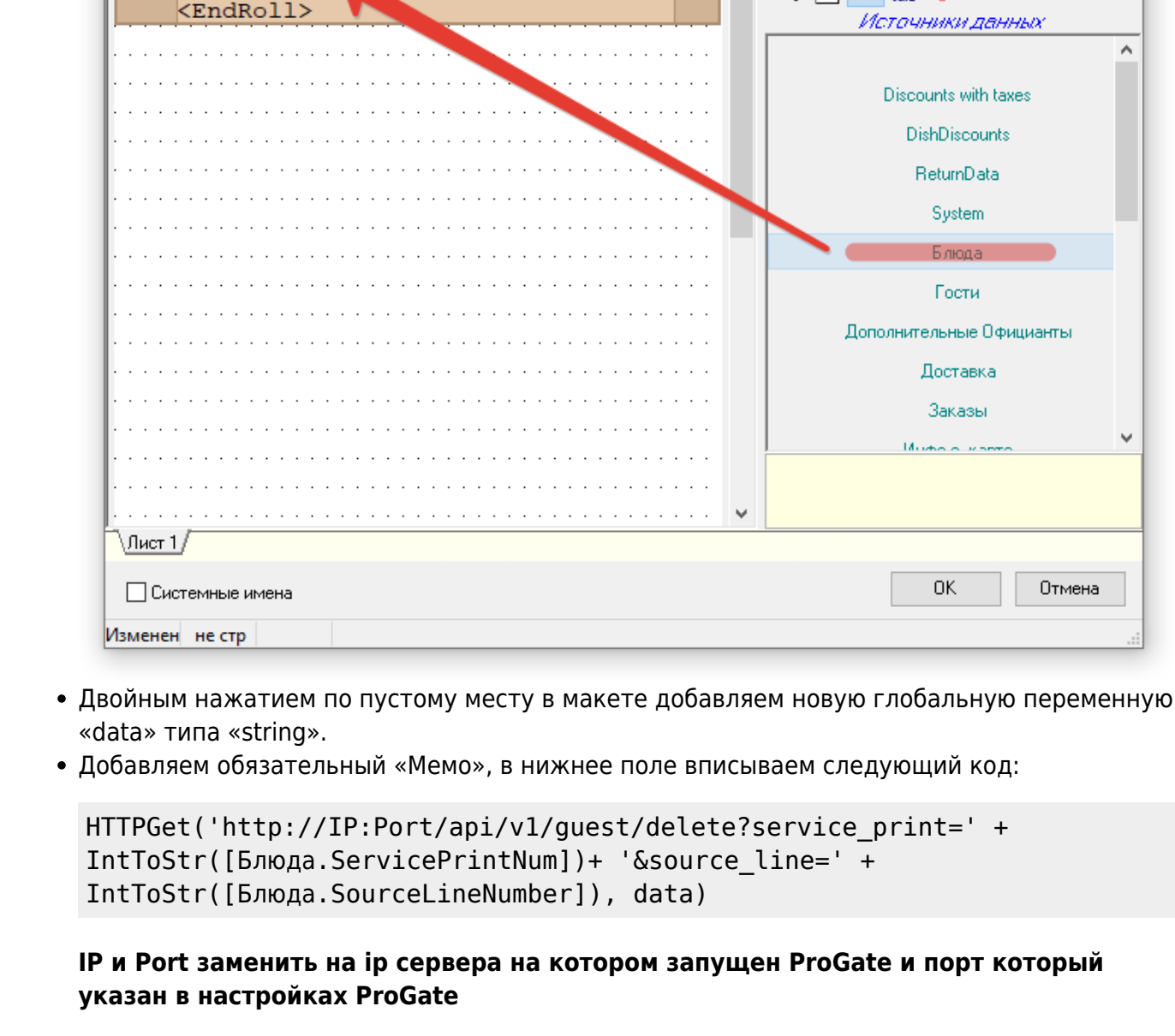

100

•

~

Свойства Помощник

💊 📄 🗖 Vari 🦑

• Сохраняем макет

### Макет печати билета

Для печати новых билетов нужно создать новый макет билетов.

- Переходим в Редактор → Настройки → Печать → Документы и макеты.
- Выбираем раздел «Сервис-печать» и создаем новый макет, называем «Макет удаления».
- Устанавливаем статус «Активный».
- В редакторе макета добавляем готовый бэнд «Блюда».
- Двойным нажатием по пустому месту в макете добавляем новую глобальную переменную «data» типа «string».
- Добавляем обязательный «Мемо», в нижнее поле вписываем следующий код:

= = =

ڬ Дизайнер макетов: "Макет удаления"

Ø

Pi Pi 🔈

Блюда

HTTPGet('http://IP:Port/api/v1/guest/getcode?service\_print=' + IntToStr([Блюда.ServicePrintNum]) + '&source\_line=' + IntToStr([Блюда.SourceLineNumber]) + '&passes=0&lifetime=720', data)

#### IP и Port заменить на ip сервера на котором запущен ProGate и порт который указан в настройках ProGate. Так-же обратите внимание на параметры «passes=0 и lifetime=720» в тексте кода, они отвечают за кол-во разрешенных проходов и время действия(в минутах) нового билета соответственно. (passes=0 разрешает безлимитный проход через турникеты)

• Добавляем в верхнее поле следующий код :

<barcode [data]>

• Сохраняем макет

### Привязываем макет

- Переходим в Редактор → Настройки → Печать → Сервис схемы.
- Создаем новую сервис схему.
- В ранее созданной схеме создаем новый сервис-чек.
- Устанавливаем параметры: Название, Статус.
- В разделе «Основное» устанавливаем параметры: Макет, Макет удалений привязывая ранее созданные макеты.
- В разделе «Ограничения» устанавливаем параметр «Классификация» на «Печать билетов» и выбираем билет для которого будет печататься этот макет.
- В разделе «Печать» выбираем принтер на который будут печататься билеты.
- Сохраняем

| 🕎 Сервис схемы                                                           |                                           |                               |                                        |
|--------------------------------------------------------------------------|-------------------------------------------|-------------------------------|----------------------------------------|
| Все<br>МаdRiver<br>Официанты<br>Сервис схема, билеты<br>Центральный Офис | 📑 Сервис-чеки 📑 Предупреждения 🗹 Свойства |                               |                                        |
|                                                                          | Режим редактирования по                   | 📮 Главное 🔨                   |                                        |
|                                                                          |                                           | Название                      | Безлим                                 |
|                                                                          |                                           | GUID                          | (51D26D74-DC39-452D-A379-33F1D1FC75DA) |
|                                                                          | Безлим 1Час                               | Идентификатор                 | 1000671                                |
|                                                                          |                                           | Статус                        | Активный                               |
|                                                                          | <                                         | 🗖 Основное                    |                                        |
|                                                                          |                                           | Макет                         | 🖪 1000674 Печать безлимит 👘 👘          |
|                                                                          |                                           | Макет напоминания             |                                        |
|                                                                          |                                           | Макет переноса блюд           |                                        |
|                                                                          |                                           | Макет удалений                | 🖪 1000675 Макет Удаления               |
|                                                                          |                                           | Макет изм. веса               |                                        |
|                                                                          |                                           | 🗏 Ограничения                 |                                        |
|                                                                          |                                           | 🗆 Классификация               | 19 Печать билетов                      |
|                                                                          |                                           | 14                            |                                        |
|                                                                          |                                           | Безлимит                      |                                        |
|                                                                          |                                           | Общие                         |                                        |
|                                                                          |                                           | Дополнительно                 |                                        |
|                                                                          |                                           | 🗏 Печать                      |                                        |
|                                                                          |                                           | Принтер                       | A 6 5AP                                |
|                                                                          |                                           | Паковать перед печатью        |                                        |
|                                                                          |                                           | Резервный принтер             |                                        |
|                                                                          |                                           | XML принтер                   | ×                                      |
|                                                                          |                                           | Дополнительно:: Дополнительны | е свойства                             |
|                                                                          |                                           |                               |                                        |
|                                                                          |                                           |                               |                                        |

From: https://wiki.carbis.ru/ - База знаний ГК Карбис

Permanent link: https://wiki.carbis.ru/external/progate/03\_rkeerper\_configure/00\_general\_configuration?rev=1694085904

Last update: 2023/09/07 14:25